# 2021 World Congress of Psychiatric Genetics

Submission Instructions for Poster, Oral and ECIP Submissions Submission Deadline: EXTENDED to Wednesday, June 16, 2021

To submit your abstract, please follow the instructions below:

- 1. Visit the 2021 Abstract Submission Portal by going to: <u>ispg.societyconference.com</u>.
- 2. Select "Log In".
- 3. If you are a current member of ISPG or have attended the World Congress in previous years your account is stored within our system. If you do not know your login information, please select "Forgot your password".
- 4. If you are new submitter or your email address is not recognized by the system, please create a new account.
- 5. Go to Submissions and select "Access My Dashboard".
- 6. Select the large blue square "Start a New Scientific Submission".
- 7. Under "Submission Type" select "Poster/Oral Presentation" in the drop down menu. You will then be directed to the submission application.

\*Character Limits: There is a limit of 3,200 characters, not including spaces for your proposal. Of the total limit, 200 characters are for the title of your proposal. The abstract of your proposal has a limit of 3,000 characters.

# Steps for Submission:

# STEP 1: General

If you would like to submit this abstract for an ECIP Travel Award, select "Yes". If you do not want to submit this abstract for an ECIP award, select "No". Please reference the ECIP guidelines located on the submission home page for information on determining if you qualify for the award. **Please note, only one award application can exist per applicant**.

- If you select "Yes" to this question, the abstract will automatically be submitted for a Poster/Oral Presentation <u>AND</u> the ECIP award. You will not need to submit the abstract twice. Additional instructions will follow Step 4: Disclosures.
- If you have already submitted an abstract for the ECIP Travel Award or do not want to submit an application for an ECIP Travel Award, you will skip this step.

| 👚 Return                               | to Dashboard Submit Poster / Oral Presentation                                                                                                    |
|----------------------------------------|----------------------------------------------------------------------------------------------------|
| G                                      | eneral 1 Participants 2 Submission 3 Disclosures 4                                                                                                    |
|                                        | Add Participants >                                                                                                    |
| Submis                                 | ision Type                                                                                                    |
| Poster /                               | Oral Presentation                                                                                                    |
| An earl<br>a docto<br>abstrac<br>award | Application * y career investigator (ECIP) is an individual who is an undergraduate student, graduate student, medical student, post-doctoral student, or less than five years out of<br>real program in a field relevant to psychiatric genetics. In order to be part of the program, applicants will be evaluated based on the following: Quality of submitted<br>t, CV, personal Statement, and Letter of support by your immediate supervisor. Would you like to apply for an ECIP award with this abstract? Please note, only one<br>application can exist per applicant. Include award submission |
| 1                                      | Submission Title •<br>The title must be brief and indicate clearly the nature of the proposal. Abbreviations must not be used in the title.<br>Please use title case when entering your title; that is, capitalize only the first letter of the first word of the title,<br>the first word after a colon, and any proper nouns or abbreviations. The total length of the title should be no<br>more than 200 characters, not including spaces. DO NOT USE ALL CAPS.                                                                                                    |
|                                        | 200 of 200 characters remaining                                                                                                    |
| 2                                      | Topic •<br>Select the abstract submission topic.                                                                                                    |

- 1. Task 1 (Submission Title): Enter your submission title.
  - a. Your title must be less than 200 characters.
  - b. Do not use all caps. Please use title case.

- 2. Task 2: Select your topic in the drop down menu provided.
- 3. Select "Add Participants" to proceed to the next step.

### **STEP 2: Participants**

- 1. The submitter of the proposal must be the presenter for the poster and/or oral presentation. Ensure your name and email address populate on this page. If you are not the presenter, log out and notify the presenter that they will need to submit the abstract. Co-authors can be added under STEP 3.
- 2. Please select "Save and Continue" to proceed to the next step.

### **STEP 3: Submission**

1. Task 1 (Presentation Type): Select your presentation type. Your proposal may be considered for a Poster only, Oral only, or both Poster and Oral Presentation.

| General                     | Submission 2 Disclosures CIP Application 4                                                   |     |
|-----------------------------|----------------------------------------------------------------------------------------------|-----|
|                             | Previous     Save and Continue      Submit Abstract                                          | 300 |
| Submission Details          |                                                                                              |     |
| Your entire abstract must b | be 3,000 characters or less.                                                                 |     |
| 1 Presentation Ty           | pe *                                                                                         |     |
| Please select the a         | ppropriate presentation type that you want your abstract to be considered for participation. |     |
| Poster Only                 |                                                                                              |     |
| Oral Only                   |                                                                                              |     |
| Poster and Ora              | d.                                                                                           |     |
|                             |                                                                                              |     |
| 2 Background *              |                                                                                              |     |
|                             |                                                                                              |     |
|                             |                                                                                              |     |
|                             |                                                                                              |     |
|                             |                                                                                              |     |
|                             |                                                                                              |     |
|                             |                                                                                              |     |
|                             |                                                                                              |     |
|                             | 1000 of 1000 characters remaining                                                            |     |
| 3 Methods *                 |                                                                                              |     |
|                             |                                                                                              |     |
|                             |                                                                                              |     |
|                             |                                                                                              |     |
|                             |                                                                                              |     |
|                             |                                                                                              |     |
|                             |                                                                                              |     |

- 2. Task 2 (Background): Enter the background for your abstract.
- 3. Task 3 (Method): Enter the methods for your abstract.
- 4. Task 4 (Results): Enter the results for your abstract.
- 5. Task 5 (Discussion): Enter the Discussion for your abstract.
- 6. Task 6 (Co-Authors): Add your co-authors in which they will appear in the abstract publication.
  - a. There is a limit of 15 co-authors.
  - b. Co-authors are not required.

|   |      |            |               |                                   | 1000 of 1000 ch                     | aracters remaining |          |       |
|---|------|------------|---------------|-----------------------------------|-------------------------------------|--------------------|----------|-------|
| 5 | Disc | ussion     | •             |                                   |                                     |                    |          |       |
| Ť |      |            |               |                                   |                                     |                    |          |       |
|   |      |            |               |                                   |                                     |                    |          |       |
|   |      |            |               |                                   |                                     |                    |          |       |
|   |      |            |               |                                   |                                     |                    |          |       |
|   |      |            |               |                                   |                                     |                    |          |       |
|   |      |            |               |                                   | 1000 of 1000 ch                     | aracters remaining |          |       |
|   |      |            |               |                                   |                                     |                    |          |       |
| 6 | Co-/ | our co-a   | uthors for th | is presentation (limit of 15).    |                                     |                    |          |       |
|   | 503  | rch for c  | -authors to   | be added. If co-author is not fo  | und then enter directly in the tabl | e helow            |          |       |
|   | 500  |            |               | Q                                 | and, then enter aneedy in the tab   | e below.           |          |       |
|   | Sea  | rch for co | o-author      |                                   |                                     |                    |          |       |
|   |      | Order      | Presenter     | First Name *                      | Last Name *                         | Affiliation *      | E-mail * |       |
|   | 1    |            | 0             | Sample                            | Sample                              | Sample             | Sample   | remov |
|   |      |            |               |                                   |                                     |                    |          | ]     |
|   | * Yo | ı must po  | opulate First | Name, Last Name, Affiliation, E-m | ail to complete the row.            |                    |          |       |

7. Task 7 (Hugh Gurling Award): Select if you are eligible for the Hugh Gurling Award. Eligibility is based on what country you live in at the time of the conference. Countries falling under World Bank country category groups "upper middle income", "lower middle income" or "lower income" qualify for the Hugh Gurling Award. Please reference the World Bank Countries link on the submission site for country listings.

|            | Hugh Gurling Award *                                                                                                    |
|------------|----------------------------------------------------------------------------------------------------|
|            | The Hugh Gurling Award will be based on the best oral presentation or poster submitted at the World Congress of<br>Psychiatric Genetics by an eligible investigator. Eligible investigators are defined as those who are from a non-<br>Group A World Bank country, and who reside in such a country at the time of the meeting. The winner will be<br>honored by a certificate from the Society, and the resulting manuscript, once submitted to the journal and<br>passing peer review, will be featured in the journal under the byline <b>Hugh Gurling Memorial Award Paper</b> . |
|            | Are you located in one of the eligible World Bank Countries?                                                                                                    |
|            | Yes                                                                                                    |
|            | O No                                                                                                    |
|            |                                                                                                    |
| (8)        | Hugh Gurling Award - Eligibility *                                                                                                    |
| $\bigcirc$ | Would you like to be considered for the Hugh Gurling Memorial Award ? Click here for more information on this award.                                                                                                    |
|            | Ves                                                                                                    |
|            | ○ No                                                                                                    |
|            |                                                                                                    |

- Task 8 (Hugh Gurling Award Eligibility): This task will populate <u>only</u> if you are eligible for the Hugh Gurling Award. Select "Yes" if you would like to be considered for the award or "No" if you do not want to be considered for the award. Note you do not need to submit an application to be considered for the award.
- 9. Task 9 (Oral/Poster Presentation Award): The ECIP Committee will select oral and poster finalists from abstracts submitted by early career investigators. An early career investigator is an individual who is an undergraduate student, graduate student, medical student, post-doctoral student, or less than five years out of a doctoral program in a field relevant to psychiatric genetics. The authors will have an opportunity to compete for one of three Oral Presentation Awards or Poster Presentation Awards. A panel of judges will visit the posters or attend the oral presentations of selected awardees and choose the winners to be recognized during the closing remarks at the 2021 World Congress.

Select if you are eligible for the Oral/Poster Presentation Award.

10. Task 9 (Oral/Poster Presentation Award): This task will populate <u>only</u> if you if you are eligible for the Oral/Poster Presentation Award. Select "Yes" if you are interested in being considered for the oral/poster presentation award or "No" if you are not interested in being considered for the award. <u>Please note, only one abstract</u> <u>submission can exist per applicant.</u>

| •  | Oral/Poster Presentation Award *                                                                                                    |
|----|----------------------------------------------------------------------------------------------------|
|    | The ECIP Committee will select oral and poster finalists from abstracts submitted by early career investigators.<br>An early career investigator is an individual who is an undergraduate student, graduate student, medical student,<br>post-doctoral student, or less than five years out of a doctoral program in a field relevant to psychiatric<br>genetics. The authors will have an opportunity to compete for one of three Oral Presentation Awards or Poster<br>Presentation Awards. A panel of judges will visit the posters or attend the oral presentations of selected<br>awardees and choose the winners to be recognized during the closing remarks at the 2017 World Congress. Are<br>you an early career investigator? |
|    | Yes                                                                                                    |
|    | ○ No                                                                                                    |
| 10 | I am interested in being considered for the Oral Presentation Award or Poster Presentation Award. $\ast$                                                                                                    |
|    | Only one abstract submission can exist per applicant.                                                                                                    |
|    | Yes                                                                                                    |
|    | ○ No                                                                                                    |

\* Once all tasks are completed on this page, the buttons on the left will turn green. Select "Save and Continue" towards the top of the screen to move on to the next step.

### STEP 4: Disclosures

- 1. Task 1 (Disclosure): Select if you or your spouse has any financial relationships to disclose within the past 12 months.
- 2. Task 2 (Financial Relationships Details):
  - a. If you select "No, I have nothing to disclose" in Task 1, answer the attestation statements and then type your full name to verify the information you provided is accurate. Select the orange "Save" button at the top of the page. You will receive a pop-up message notifying you that your "Submission Saved Successfully!" and you can exit the submission site.

|   | Disclosure *                                                                                                    |
|---|----------------------------------------------------------------------------------------------------|
|   | After having read the above definitions, in the past 12 months, have you or your spouse/partner had a financial<br>relationship with any commercial interest? |
| , | Yes, I (or my spouse/partner) do have commercial interest to disclose.                                                                                        |
|   | No, I have nothing to disclose.                                                                                                    |
|   | Signature *                                                                                                    |
|   | Please type your full name verifying the above information is true and accurate.                                                                              |
|   | TEST                                                                                                    |
|   |                                                                                                    |

b. If you select "Yes, I (or my spouse/partner) do have commercial interest to disclose", to Task 1, enter the name of the commercial interest (s) and the nature of the relationship. You will need to complete the statement questions.

|        | < Previou                                                                                                    | is Save                                                                                                    | Finalize Submiss                                                                                                    | sio                                                       |
|--------|----------------------------------------------------------------------------------------------------|----------------------------------------------------------------------------------------------------|----------------------------------------------------------------------------------------------------|-----------------------------------------------------------|
|        |                                                                                                    |                                                                                                    |                                                                                                    |                                                           |
| L      |                                                                                                    |                                                                                                    |                                                                                                    |                                                           |
| 4      | Please enter the name of the commerci                                                                                                    | al interest (entity) and the nature of                                                                                                    | the relationshin(s)                                                                                                    |                                                           |
|        | Please list the name of the entity in                                                                                                    | the 'Commercial Interest' colun                                                                                                    | <b>nn.</b> Examples of relationships inclu                                                                                                    | lude                                                      |
|        | Stock Shareholder, Scientific/Medical A                                                                                                    | dvisory Board Member, Corporate E                                                                                                    | Board Member, Consultant, Employ                                                                                                    | yee                                                       |
|        | Honoraria, Patent, Stock Shareholder.                                                                                                    |                                                                                                    |                                                                                                    |                                                           |
|        | Commercial Interest *                                                                                                    | Type of Financial Relationship<br>*                                                                                                    | Individuals Involved (Self or<br>Spouse) *                                                                                                    | _                                                         |
|        |                                                                                                    | (blank) 🗸                                                                                                    | (blank) •                                                                                                    |                                                           |
|        | * You must populate all fields to comple                                                                                                    | te the row.                                                                                                    |                                                                                                    |                                                           |
|        |                                                                                                    |                                                                                                    |                                                                                                    |                                                           |
| 5      | Statement 1 *                                                                                                    |                                                                                                    |                                                                                                    |                                                           |
|        |                                                                                                    |                                                                                                    |                                                                                                    |                                                           |
| $\sim$ | For my role in the planning and delivery                                                                                                    | of this CME activity . I will not acce                                                                                                    | ept payments or reimbursements f                                                                                                    | fror                                                      |
| ſ      | For my role in the planning and delivery<br>a Commercial Interest (a company proc                                                                                                    | / of this CME activity , I will not acce<br>ducing, marketing, re-selling, or dist                                                                                                    | ept payments or reimbursements fi<br>tributing health care goods or servi                                                                                                    | froi<br>vice                                              |
|        | For my role in the planning and delivery<br>a Commercial Interest (a company proc<br>consumed by, or used on, patients).                                                                                                    | v of this CME activity , I will not acce<br>ducing, marketing, re-selling, or dist                                                                                                    | ept payments or reimbursements fi<br>tributing health care goods or servi                                                                                                    | fror<br>vice                                              |
|        | For my role in the planning and delivery<br>a Commercial Interest (a company prod<br>consumed by, or used on, patients).                                                                                                    | v of this CME activity, I will not acce<br>ducing, marketing, re-selling, or dist                                                                                                    | ept payments or reimbursements fr<br>tributing health care goods or serv                                                                                                    | froi<br>vice                                              |
|        | For my role in the planning and delivery<br>a Commercial Interest (a company prod<br>consumed by, or used on, patients).                                                                                                    | / of this CME activity , I will not acce<br>ducing, marketing, re-selling, or dist                                                                                                    | ept payments or reimbursements fi                                                                                                    | froi<br>vice                                              |
|        | For my role in the planning and delivery<br>a Commercial Interest (a company pro-<br>consumed by, or used on, patients).                                                                                                    | / of this CME activity , I will not acce<br>ducing, marketing, re-selling, or dist                                                                                                    | ept payments or reimbursements fi                                                                                                    | fror<br>vice                                              |
| 6      | For my role in the planning and delivery<br>a Commercial Interest (a company pro-<br>consumed by, or used on, patients).<br>I Agree<br>Statement 2 *                                                                                                    | v of this CME activity , I will not acce<br>ducing, marketing, re-selling, or dist                                                                                                    | ept payments or reimbursements fr<br>tributing health care goods or servi                                                                                                    | fror                                                      |
| 6      | For my role in the planning and delivery<br>a Commercial Interest (a company pro-<br>consumed by, or used on, patients).<br>I Agree<br>Statement 2 *<br>All recommendations involving clinical<br>within the profession of medicine as add                                                                                                    | r of this CME activity , I will not acce<br>ducing, marketing, re-selling, or dist<br>medicine in a CME activity must be<br>equate justification for their indicatio                                                                                                    | ept payments or reimbursements fr<br>tributing health care goods or servi<br>e based on evidence that is accep<br>ons and contraindications in the car                                                                                                    | fror<br>vice<br>pte                                       |
| 6      | For my role in the planning and delivery<br>a Commercial Interest (a company pro-<br>consumed by, or used on, patients).<br>I Agree<br>Statement 2 *<br>All recommendations involving clinical<br>within the profession of medicine as ade<br>patients. All scientific research referred                                                                                                    | y of this CME activity , I will not acce<br>ducing, marketing, re-selling, or dist<br>medicine in a CME activity must be<br>equate justification for their indicatio<br>I to, reported or used in CME in su                                                                                                    | ept payments or reimbursements fr<br>tributing health care goods or servi<br>e based on evidence that is accep<br>ins and contraindications in the car<br>pport or justification of a patient of                                                                                                    | fror<br>vice<br>pte<br>re (<br>car                        |
| 6      | For my role in the planning and delivery<br>a Commercial Interest (a company pro-<br>consumed by, or used on, patients).<br>I Agree<br>Statement 2 *<br>All recommendations involving clinical<br>within the profession of medicine as ade<br>patients. All scientific research referred<br>recommendation must conform to the                                                                                                    | v of this CME activity , I will not acce<br>ducing, marketing, re-selling, or dist<br>medicine in a CME activity must be<br>equate justification for their indicatio<br>I to, reported or used in CME in su<br>generally accepted standards of exp                                                                   | ept payments or reimbursements fr<br>tributing health care goods or serv<br>e based on evidence that is accep<br>ins and contraindications in the car<br>pport or justification of a patient o<br>perimental design, data collection                                                                                                    | pte<br>car                                                |
| 6      | For my role in the planning and delivery<br>a Commercial Interest (a company pro-<br>consumed by, or used on, patients).<br>I Agree<br>Statement 2 *<br>All recommendations involving clinical<br>within the profession of medicine as ade<br>patients. All scientific research referred<br>recommendation must conform to the g<br>analysis. If I am a presenter, my prese                                                                                                    | v of this CME activity , I will not acce<br>ducing, marketing, re-selling, or dist<br>equate justification for their indicatio<br>I to, reported or used in CME in su<br>generally accepted standards of exp<br>intation will meet these standards, a                                                                | ept payments or reimbursements fr<br>tributing health care goods or serv<br>based on evidence that is accept<br>ins and contraindications in the car<br>pport or justification of a patient of<br>perimental design, data collection<br>and if I'm a planner, I will not appr                                                                                                    | pte<br>re c<br>car<br>rov                                 |
| 6      | For my role in the planning and delivery<br>a Commercial Interest (a company pro-<br>consumed by, or used on, patients).<br>I Agree<br>Statement 2 *<br>All recommendations involving clinical<br>within the profession of medicine as ade<br>patients. All scientific research referred<br>recommendation must conform to the<br>analysis. If I am a presenter, my prese<br>any content that does not meet these<br>contribution I make to discussion. will m                                                                                                    | of this CME activity , I will not acce<br>ducing, marketing, re-selling, or dist<br>equate justification for their indicatio<br>I to, reported or used in CME in su<br>generally accepted standards of exp<br>intation will meet these standards, a<br>standards. If I am a session chai<br>neet these standards.    | ept payments or reimbursements fi<br>tributing health care goods or servi<br>e based on evidence that is accep<br>ins and contraindications in the car<br>pport or justification of a patient of<br>perimental design, data collection<br>and if I'm a planner, I will not appr<br>ir and/or an abstract discussant,                                                                                                    | pte<br>car<br>an<br>rov                                   |
| 6      | For my role in the planning and delivery<br>a Commercial Interest (a company pro-<br>consumed by, or used on, patients).<br>I Agree<br>Statement 2 *<br>All recommendations involving clinical<br>within the profession of medicine as ade<br>patients. All scientific research referred<br>recommendation must conform to the<br>analysis. If I am a presenter, my prese<br>any content that does not meet these<br>contribution I make to discussion, will m                                                                                                    | y of this CME activity , I will not acce<br>ducing, marketing, re-selling, or dist<br>equate justification for their indicatio<br>I to, reported or used in CME in su<br>generally accepted standards of exp<br>intation will meet these standards, a<br>standards. If I am a session chai<br>neet these standards.  | ept payments or reimbursements fi<br>tributing health care goods or servi<br>e based on evidence that is accept<br>ins and contraindications in the care<br>pport or justification of a patient of<br>perimental design, data collection<br>and if I'm a planner, I will not appr<br>ir and/or an abstract discussant,                                                                                                    | pte<br>car<br>an                                          |
| 6      | For my role in the planning and delivery<br>a Commercial Interest (a company pro-<br>consumed by, or used on, patients).<br>I Agree<br>Statement 2 *<br>All recommendations involving clinical<br>within the profession of medicine as add<br>patients. All scientific research referred<br>recommendation must conform to the<br>analysis. If I am a presenter, my prese<br>any content that does not meet these<br>contribution I make to discussion, will m                                                                                                    | y of this CME activity , I will not acce<br>ducing, marketing, re-selling, or dist<br>equate justification for their indicatio<br>I to, reported or used in CME in su<br>generally accepted standards of exp<br>intation will meet these standards, a<br>standards. If I am a session chai<br>neet these standards.  | ept payments or reimbursements fi<br>tributing health care goods or servi<br>e based on evidence that is accept<br>ins and contraindications in the care<br>pport or justification of a patient of<br>perimental design, data collection<br>and if I'm a planner, I will not appr<br>ir and/or an abstract discussant,                                                                                                    | pte<br>car<br>an<br>an                                    |
| 6      | For my role in the planning and delivery<br>a Commercial Interest (a company pro-<br>consumed by, or used on, patients).<br>I Agree<br>Statement 2 *<br>All recommendations involving clinical<br>within the profession of medicine as ade<br>patients. All scientific research referred<br>recommendation must conform to the<br>analysis. If I am a presenter, my prese<br>any content that does not meet these<br>contribution I make to discussion, will m<br>I Agree<br>Statement 3 *                                                                                                    | y of this CME activity , I will not acce<br>ducing, marketing, re-selling, or dist<br>equate justification for their indicatio<br>I to, reported or used in CME in su<br>generally accepted standards of exp<br>intation will meet these standards, a<br>standards. If I am a session chai<br>neet these standards.  | ept payments or reimbursements fi<br>tributing health care goods or servi<br>e based on evidence that is accept<br>ins and contraindications in the care<br>poort or justification of a patient of<br>perimental design, data collection<br>and if I'm a planner, I will not appr<br>ir and/or an abstract discussant,                                                                                                    | epte<br>re (<br>car<br>an                                 |
| 6      | For my role in the planning and delivery<br>a Commercial Interest (a company pro-<br>consumed by, or used on, patients).<br>I Agree<br>Statement 2 *<br>All recommendations involving clinical<br>within the profession of medicine as ade<br>patients. All scientific research referred<br>recommendation must conform to the<br>analysis. If I am a presenter, my prese<br>any content that does not meet these<br>contribution I make to discussion, will m<br>I Agree<br>Statement 3 *<br>CME must give a belaceed view of these                                                                                                    | y of this CME activity , I will not acce<br>ducing, marketing, re-selling, or dist<br>equate justification for their indicatio<br>I to, reported or used in CME in su<br>generally accepted standards of exp<br>intation will meet these standards, a<br>standards. If I am a session chain<br>neet these standards. | ept payments or reimbursements fi<br>tributing health care goods or servi<br>e based on evidence that is accept<br>ins and contraindications in the car<br>poort or justification of a patient of<br>perimental design, data collection<br>and if I'm a planner, I will not appr<br>ir and/or an abstract discussant,                                                                                                    | pte<br>car<br>an                                          |
| 6      | For my role in the planning and delivery<br>a Commercial Interest (a company pro-<br>consumed by, or used on, patients).<br>I Agree<br>Statement 2 *<br>All recommendations involving clinical<br>within the profession of medicine as ade<br>patients. All scientific research referred<br>recommendation must conform to the<br>analysis. If I am a presenter, my prese<br>any content that does not meet these<br>contribution I make to discussion, will m<br>I Agree<br>Statement 3 *<br>CME must give a balanced view of ther<br>CME must give a balanced view of ther                                                                                      | y of this CME activity , I will not acce<br>ducing, marketing, re-selling, or dist<br>equate justification for their indicatio<br>I to, reported or used in CME in sup<br>generally accepted standards of exp<br>intation will meet these standards, a<br>standards. If I am a session chai<br>neet these standards. | ept payments or reimbursements fr<br>tributing health care goods or servi<br>e based on evidence that is accept<br>ins and contraindications in the car<br>poort or justification of a patient of<br>perimental design, data collection<br>and if I'm a planner, I will not appr<br>ir and/or an abstract discussant,<br>mes will contribute to this impartia                                                                      | epte<br>re c<br>car<br>rov<br>an                          |
| 6      | For my role in the planning and delivery<br>a Commercial Interest (a company pro-<br>consumed by, or used on, patients).<br>I Agree<br>Statement 2 *<br>All recommendations involving clinical<br>within the profession of medicine as ade<br>patients. All scientific research referred<br>recommendation must conform to the g<br>analysis. If I am a presenter, my prese<br>any content that does not meet these<br>contribution I make to discussion, will m<br>I Agree<br>Statement 3 *<br>CME must give a balanced view of ther<br>CME must give a balanced view of ther<br>CME educational material or content<br>companies where available, not just tra- | y of this CME activity , I will not acce<br>ducing, marketing, re-selling, or dist<br>equate justification for their indicatio<br>I to, reported or used in CME in su<br>generally accepted standards of exp<br>intation will meet these standards, a<br>standards. If I am a session chai<br>neet these standards.  | ept payments or reimbursements fi<br>tributing health care goods or serv<br>e based on evidence that is accept<br>ins and contraindications in the car<br>port or justification of a patient of<br>perimental design, data collection<br>and if I'm a planner, I will not appr<br>ir and/or an abstract discussant,<br>mes will contribute to this impartia<br>d include trade names from sev-<br>If I am a presenter, my presenta | fror<br>vice<br>rec<br>car<br>an<br>ality<br>vera<br>atio |

3. Task 3: Type your full name to verify the information you provided is accurate. Select the orange "Save" button at the top of the page. You will receive a pop-up message notifying you that your "Submission Saved Successfully!" and you can exit the submission site.

| IFE * /pe your full name verifying the above information is true and accurate. |
|--------------------------------------------------------------------------------|
|                                                                                |
|                                                                                |

\* Once all required fields have been submitted, all 5 tasks at the top of your screen will be green. To complete your submission, select "Submit Abstract" in orange. You will receive an email notifying you that your submission was successful.